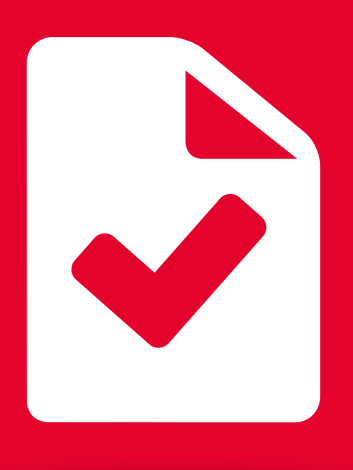

## **BEM Tutorial** Descarga de Comprobante electrónico de pago SPEI / SPID.

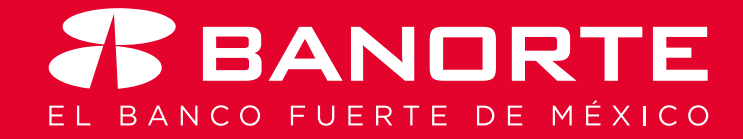

Desde su banca electrónica Banorte en su Empresa, ahora puede realizar Descarga de Comprobante electrónico de pago SPEI / SPID.

Usted como Operador deberá tener asignado el permiso para poder realizar esta función.

## Descarga de Comprobante electrónico de pago SPEI / SPID.

Ingrese al menú de Consultas, seleccione Saldos y Movimientos y dé clic en Comprobante electrónico de pago SPEI / SPID.

| BANDRT<br>EN SU EMPRESA   | E           | Notificaciones Cont<br>y avisos | acto Ayuda  | English Fech<br>English | nvenido, Wadad R<br>en: ******234]<br>a Último Acceso: 03/05/20<br>a Actual: 03/05/2018 01:4 | t <b>atul</b><br>18 11:33 a.m<br>0 p.m. |
|---------------------------|-------------|---------------------------------|-------------|-------------------------|----------------------------------------------------------------------------------------------|-----------------------------------------|
| Consultas Trans           | ferencias   | Pagos                           | Inversiones | Créditos                | Servicios                                                                                    | Prefe                                   |
| Saldos y Movimientos      | • Global    |                                 | -> Global   |                         |                                                                                              |                                         |
| Comisiones                | Individual  |                                 |             |                         |                                                                                              |                                         |
| Resultados de la Cobranza | Estado de 0 | Cuenta MT940                    |             |                         |                                                                                              |                                         |
| Resumen de Operaciones    | Comprobar   | te Fiscal Digital               |             |                         |                                                                                              |                                         |
| Información Financiera    | Descarga E  | stados de Cuenta/CFDI           | Jo en Pesos |                         | Saldo en Dóla                                                                                | ires                                    |
| Cuentas de Cheques        | Comprobar   | te Electrónico de Pagos         | 1           | \$4.23                  |                                                                                              |                                         |
| O Pagarés SPEI / SPID     |             | )                               |             | \$0.00                  |                                                                                              |                                         |
| O Mesa de Dinero          |             |                                 |             | \$0.00                  |                                                                                              |                                         |
| 🔿 Tarjetas de Crédito     |             |                                 |             | -\$1.66                 |                                                                                              |                                         |
| O Todos los Productos     |             |                                 |             | \$2.57                  |                                                                                              |                                         |

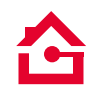

Capture la información solicitada, en el Tipo de Operación podrá seleccionar SPEI o SPID, una vez finalizada la captura haga clic en BUSCAR.

| BANORTE<br>EN SU EMPRESA                    | Notificaciones<br>y avisos                                                                                                    | s Contacto Ayuda        | English     English         English | venido, Wadad Raful<br>1: *****234]<br>Último Acceso: 03/05/2018 11:3<br>Actual: 03/05/2018 01:40 p.m. | <u>SALIR</u><br>33 a.m. |
|---------------------------------------------|----------------------------------------------------------------------------------------------------|-------------------------|-------------------------------------|----------------------------------------------------------------------------------------------------|-------------------------|
| Consultas Transfere                         | ncias Pagos                                                                                                    | Inversiones             | Créditos                            | Servicios P                                                                                            | referencias             |
| orte en su Empresa > Cons                   | sultas - Saldos y Movi                                                                                                    | mientos » Comprobar     | ite Electrónico de F                | agos SPEI / SPID                                                                                       |                         |
| alizar Búsqueda                             | trónico de P                                                                                                    | agos SPEI /             | SPID                                |                                                                                                    |                         |
|                                             | Cuenta: > Seleccionar                                                                                                    | ~                       |                                     |                                                                                                    |                         |
|                                             |                                                                                                    |                         |                                     |                                                                                                    |                         |
| Tipo de C                                   | Dperación: > Seleccionar                                                                                                    | ~                       |                                     |                                                                                                    |                         |
| Tipo de C<br>Tipo de Tran                   | Operación: > Seleccionar                                                                                                    | ×<br>×                  |                                     |                                                                                                    |                         |
| Tipo de C<br>Tipo de Tran<br>P              | Operación: > Seleccionar<br>Isferencia: > Seleccionar<br>Por Periodo: <u>Mes Actual   Mes Ant</u>                                               | v<br>v                  |                                     |                                                                                                    |                         |
| Tipo de C<br>Tipo de Tran<br>P<br>Por Rango | Operación: > [Seleccionar<br>Isferencia: > [Seleccionar<br>Por Periodo: <u>Mes Actual</u>   <u>Mes Ant</u><br>de Fecha: > Inicial: [03/05/2018] | erior Final: 03/05/2018 | Ī                                   |                                                                                                    |                         |

Usted visualizará el comprobante electrónico de pago debajo de la línea gris, dé clic en Obtener CEP.

|                                                                                                    | Dages                                                       | Inversioner                             | Cráditer              | l com             |              | Destanancia  |
|----------------------------------------------------------------------------------------------------|-------------------------------------------------------------|-----------------------------------------|-----------------------|-------------------|--------------|--------------|
| Consultas Transferencias                                                                                | Pagos                                                       | inversiones                             | Creditos              | Serv              | icios        | Preferencias |
| Banorte en su Empresa > Consultas > Saldos y Movimientos > Comprobante Electrónico de Pagos SPEI / SPID |                                                             |                                         |                       |                   |              |              |
|                                                                                                    |                                                             |                                         |                       |                   |              |              |
| Comprobante Electrón                                                                                    | ico de Pag                                                  | os SPEI / S                             | SPID                  |                   |              |              |
| -                                                                                                    | _                                                           |                                         |                       |                   |              |              |
| Realizar Búsqueda                                                                                       |                                                             |                                         |                       |                   |              |              |
| Cuenta: >                                                                                               | PRUEBAS - 8176                                              | ~                                       |                       |                   |              |              |
| Tipo de Operación: >                                                                                    | SPEI (mismo día)                                            | <b>v</b>                                |                       |                   |              |              |
| Tipo de Transferencia: >                                                                                | Todos                                                       | ~                                       |                       |                   |              |              |
| Por Periodo:                                                                                            | Mes Actual   Mes Anterior                                   |                                         |                       |                   |              |              |
| Por Rango de Fecha: >                                                                                   | Inicial: 01/04/2018                                         | Final: 30/04/2018                       |                       |                   |              |              |
| Nota:                                                                                                   | Se podrán consultar las trar                                | nsferencias de hasta un año             | de antigüedad, con ra | angos de 90 días. |              |              |
| > Campos Requeridos                                                                                     |                                                             |                                         |                       |                   |              |              |
|                                                                                                    |                                                             |                                         |                       |                   |              | Buscar       |
|                                                                                                    |                                                             |                                         |                       |                   |              |              |
| Transferencias SPEI del 01/abr/2018 al 30/abr/2018                                                      |                                                             |                                         |                       | 1                 |              |              |
| <u>Fecha</u><br><u>Operación</u><br><u>Descripción</u>                                                  |                                                             |                                         |                       | <u>Cargo</u>      | <u>Abono</u> | Comprobante  |
| 30/Abr/2018 Concepto: prueba, Beneficiario: PRUEBA<br>PCD151120A1A, Referencia: 1, Clave de             | CON, Cuenta CLABE: 00005204:<br>Rastreo: 8846CAP12018043005 | 167073385692, Banco: BANAMI<br>81710898 | EX, RFC:              | \$0.01 M          | N            | Obtener CEP  |
| 27/Abr/2018 Concepto: prueba, Beneficiario: Vale PAR<br>PABA7809115Z6, Referencia: 1, Clave de          | DO, Cuenta CLABE: 000021807<br>Rastreo: 8846APAC201804270   | 01016463764, Banco: BANAME<br>580519317 | X, RFC:               | \$0.01 M          | N            | Obtener CEP  |
|                                                                                                    |                                                             |                                         |                       |                   |              |              |

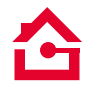

Aparecerá una pantalla para avisarle que será redireccionado a la página de BANXICO. Haga clic en OK 1 y en automático ingresará a la página indicada, ya no será necesario capturar la información, solo dé clic en Descargar CEP 2. Ahí tendrá 2 opciones: descargar PDF o XML 3. Elija la que necesita y seleccione ABRIR 4.

| Consultas Tra                                                                                           | nsferencias   Pagos   Inversiones   Créditos   Servicios   Preferencias                                                                                                    |  |  |  |  |  |
|----------------------------------------------------------------------------------------------------|----------------------------------------------------------------------------------------------------|--|--|--|--|--|
| Banorte en su Empresa > Consultas > Saldos y Movimientos > Comprobante Electrónico de Pagos SPEI / SPID |                                                                                                    |  |  |  |  |  |
| Comprobante                                                                                             | Banorte en su Empresa                                                                                                    |  |  |  |  |  |
| Realizar Búsqueda                                                                                       | Ada Será re-direccionado a la página de Bânxico, se abrirá una página alterna para que usted pueda obtener el CEP, su sesión de banca electrónica permanecerá activa OK Cancel |  |  |  |  |  |
| т                                                                                                    | po de Transferencia: > Todos 🗸                                                                                                    |  |  |  |  |  |
| Por Periodo: <u>Mes Actual   Mes Anterior</u>                                                           |                                                                                                    |  |  |  |  |  |
|                                                                                                    | Vor Kango de Fecha: ) Intere un de vor un la construction un la construcción de antigüedad, con rangos de 90 días.                                                             |  |  |  |  |  |
| > Campos Requeridos                                                                                     | Buscar                                                                                                    |  |  |  |  |  |

| <b>₽</b><br>BANCO∝MÉXI         | 0                                                                       |                                    |                                          |
|--------------------------------|-------------------------------------------------------------------------|------------------------------------|------------------------------------------|
| COMPROBANTE ELECTRÓNICO DE PAG | GO (CEP) CONSULTA                                                       | 1                                  | ¿Ya tienes tu CEP y quieres validarlo? 🚺 |
| Antes de ing<br>da a los       | Banco de México<br>rrencia/aviso-                                       |                                    |                                          |
|                                | Aquí usted puede obtener el CEP de un p                                 | oago realizado a través del SPEI®. |                                          |
|                                | Fecha en la que realizó el pago:                                        | 30-04-2018                         |                                          |
|                                | Criterio de búsqueda                                                    | Clave de rastreo                   |                                          |
|                                | Clave de rastreo                                                        | 8846CAP1201804300581710898         |                                          |
|                                | Banco emisor del pago                                                   | BANORTE/IXE                        |                                          |
|                                | Banco receptor del pago                                                 | BANAMEX                            |                                          |
|                                | Cuenta Beneficiaria *<br>(CLABE, tarjeta de débito o número de celular) | 5204167073385692                   |                                          |
|                                | Monto del pago *                                                        | 0.01                               |                                          |
|                                |                                                                         | 🛓 Descargar CEP                    | 2                                        |

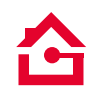

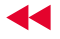

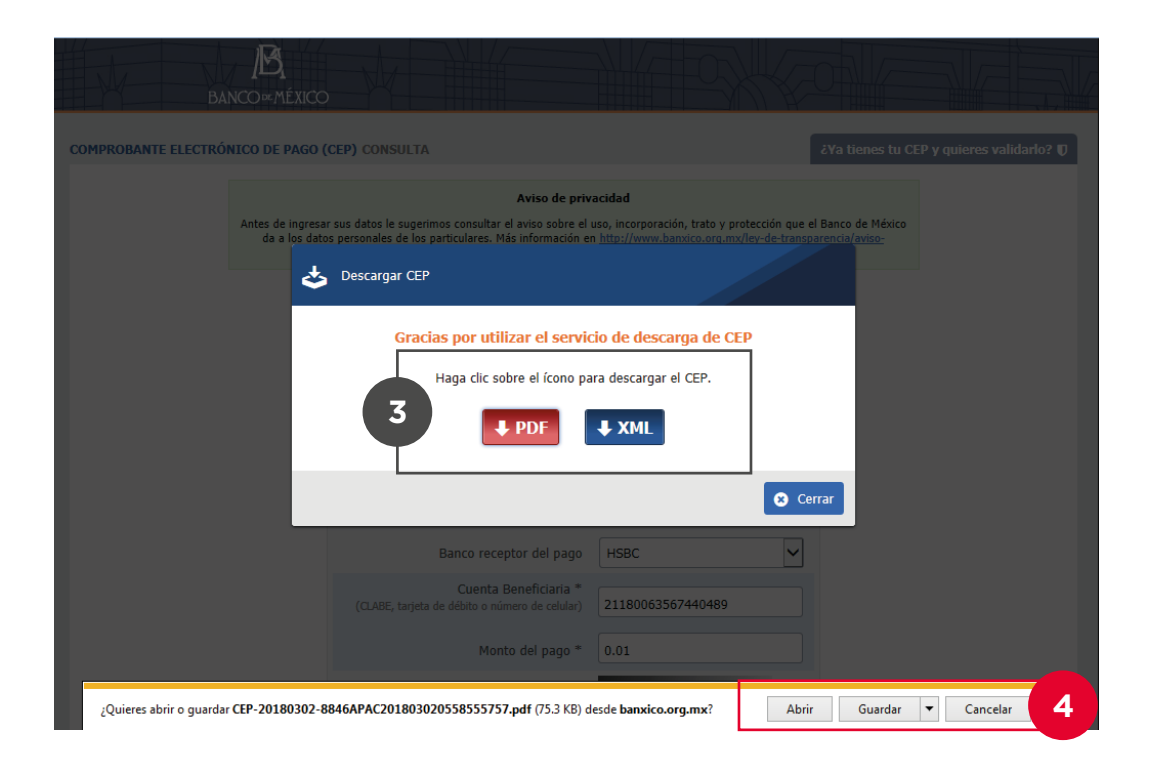

Consulte términos, condiciones, comisiones y requisitos de contratación en www.banorte.com Banorte en su Empresa (BEM) es un servicio operado por Banco Mercantil del Norte, S.A. Institución de Banca Múltiple, Grupo Financiero Banorte.

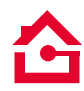

4

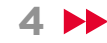

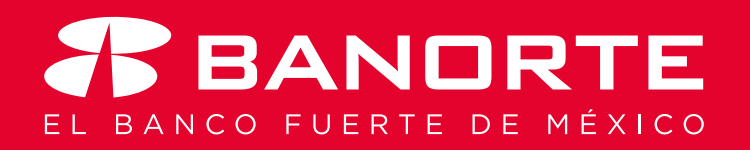